## HALLELUJAH NIGHT REGISTRATION GUIDELINE 할렐루야 나잇 등록 가이드라인

Please register your children through <u>KidCheck Event Registration</u> and submit your payment at <u>Dong Shin Church Online Offering Site</u>. <u>KidCheck Event Registration</u>으로 자녀를 등록하신 후, 동신교회 온라인 헌금 사이트를 방문하셔서 등록비를 지불하시면 됩니다.

Step 1: Go to our church website and click on the 2020 Hallelujah Night icon. 교회 웹사이트에 방문하셔서 2020 Hallelujah Night "아이콘"을 클릭 하십시요. Church website address (교회 웹사이트 주소) : <u>www.dongshinchurch.com</u>

Step 2:

A) If you have a KidCheck account, please log in. KidCheck 계정이있는 경우 로그인 하십시요.

Login & Register Now

B) If you don't have a KidCheck account, please create your
KidCheck account first.
For more information, please refer to the "KidCheck Account Set Up Guide.
KidCheck 계정이 없으시면 먼저 KidCheck 계정을 만드십시요.
자세한 내용은 "KidCheck 계정 개설 안내서"를 참조 하십시요.

- Step 3: Select your children for registration and choose a Location (TIME). 등록 할 자녀를 선택하고 Location (시간)을 선택하십시요.
- Step 4: Please add any additional registration information. 필요한 등록 정보를 추가 하십시요.

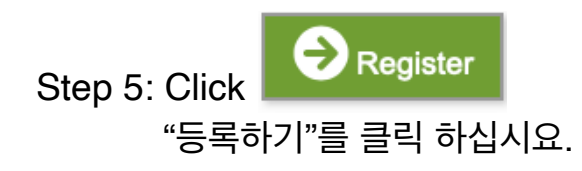